# AIBench User Manual

ICT, Chinese Academy of Sciences

# Contacts (Email):

Prof. Jianfeng Zhan, zhanjianfeng@ict.ac.cn

# **Table of Contents**

| 1 | Introdu            | letion                                             | . 4     |  |  |
|---|--------------------|----------------------------------------------------|---------|--|--|
|   | 1.1 Co             | ntext                                              | 4       |  |  |
|   | 1.2 En             | vironment                                          | . 5     |  |  |
|   | 1.3 For            | rmat Specification                                 | . 6     |  |  |
| 2 | o '                |                                                    | _       |  |  |
| 2 | Overvie            | ew of Software Packages and Workloads              | . /     |  |  |
| 3 | Installa           | tion and Configuration of Software                 | . 8     |  |  |
|   | 3.1 Set            | ting up TensorFlow                                 | . 8     |  |  |
|   | 3.2 Set            | ting up PyTorch                                    | . 8     |  |  |
| 4 | Frames             | vork and Workloads                                 | 9       |  |  |
| T |                    | ich Framework                                      | q       |  |  |
|   | 4.1 AIDCI          | amawark Avarview                                   | ر<br>۵  |  |  |
|   | 7.1.1 F1<br>117 Ev | amework Dorloymont                                 | 0       |  |  |
|   | 4.1.2 F1<br>4121   | Denlov Ansible                                     | 9       |  |  |
|   | 413H               | nw to Use                                          | ر.<br>م |  |  |
|   | 4 2 Annli          | pation Renchmarks                                  | q       |  |  |
|   | 12 Apple           | commarca Saarch                                    | 10      |  |  |
|   | 4.2.1.1            | Introduction                                       | 10      |  |  |
|   | 4.2.1.2            | The Design and Implementation of E-commerce Search | 10      |  |  |
|   | 4.2.1.3            | How to Use                                         | 11      |  |  |
|   | 4.2.2 D            | CMix                                               | 12      |  |  |
|   | 4.2.2.1            | Introduction                                       | 12      |  |  |
|   | 4.2.2.2            | DCMix Framework                                    | 12      |  |  |
|   | 4.2.2.3 How to use |                                                    |         |  |  |
|   | 4.3 Co             | mponent Benchmarks                                 | 14      |  |  |
|   | 4.3.1              | Image Classification                               | 14      |  |  |
|   | 4.3.2              | Image Generation                                   | 15      |  |  |
|   | 4.3.3              | Text-to-Text Translation                           | 16      |  |  |
|   | 4.3.4              | Image to Text                                      | 17      |  |  |
|   | 4.3.5              | Image to Image                                     | 19      |  |  |
|   | 4.3.6              | Speech to Text                                     | 20      |  |  |
|   | 4.3.7              | Face Embedding                                     | 23      |  |  |
|   | 4.3.8              | 3D Face Recognition                                | 24      |  |  |
|   | 4.3.9              | Object Detection                                   | 25      |  |  |
|   | 4.3.10             | Recommendation                                     | 26      |  |  |
|   | 4.3.11             | Video Prediction                                   | 27      |  |  |
|   | 4.3.12             | Image compression                                  | 28      |  |  |
|   | 4.3.13             | 3D Object Reconstruction                           | 29      |  |  |
|   | 4.3.14             | Text Summarization                                 | 29      |  |  |
|   | 4.3.15             | Spatial Transformer                                | 30      |  |  |
|   |                    | 1                                                  | -       |  |  |

| 4.3.16 | 6 Learning to Rank     |  |
|--------|------------------------|--|
| 4.4 N  | Aicro Benchmarks       |  |
| 4.4.1  | Convolution            |  |
| 4.4.2  | Fully Connected        |  |
| 4.4.3  | Relu, Sigmoid, Tanh    |  |
| 4.4.4  | MaxPooling, AvgPooling |  |
| 4.4.5  | CosineNorm, BatchNorm  |  |
| 4.4.6  | Dropout, Softmax       |  |

# **1** Introduction

#### 1.1 Context

Today's Internet Services are undergoing fundamental changes and shifting to an intelligent computing era where AI is widely employed to augment services. In this context, many innovative AI algorithms, systems, and architectures are proposed, and thus the importance of benchmarking and evaluating them rises. However, modern Internet services adopt a micro-service based architecture and consist of various modules. The diversity of these modules and complexity of execution paths, the massive scale and complex hierarchy of datacenter infrastructure, the confidential issues of data sets and workloads pose great challenges to benchmarking.

First, the real-world data sets and workloads from Internet services are treated as first-class confidential issues by their providers, and they are isolated between academia and industry, or even among different providers. However, there are only a few publicly available performance model or observed insights about industry-scale Internet services that can be leveraged for further research. As there is no publicly available industry-scale Internet service benchmark, the state-of-the-art and state-of-the-practice are advanced only by the research staffs inside Internet service providers, which is not sustainable and poses a huge obstacle for our communities towards developing an open and mature research field.

Second, AI has infiltrated into almost all aspects of Internet services, ranging from offline analytics to online service. Thus, to cover the critical paths and characterize prominent characteristics of a realistic AI scenario, end-to-end application benchmarks should be provided [8, 9]. Meanwhile, there are many classes of Internet services. Modern Internet services workloads expand and change very fast, and it is not scalable or even impossible to create a new benchmark or proxy for every possible workload. Moreover, data sets have great impacts on system and microarchitectural characteristics, so diverse data inputs should be considered. So we need identify representative data sets, abstract the prominent AI problem domains (component benchmarks), and further understand what are the most intensive units of computation (micro benchmarks), on the basis of which, we can build a concise and comprehensive AI benchmark framework.

Finally but not least, from an architectural perspective, porting a full-scale AI applications to a new architecture at an earlier stage is difficult and even impossible, while using micro or component benchmarks alone are insufficient to discover the time breakdown of different modules and locate the bottleneck within a realistic AI application scenario at a later stage. Hence, a realistic AI benchmark suite should have the ability to run not only collectively as a whole end-to-end application to discover the time breakdown of different modules but also individually as a micro or component benchmark for fine tuning hot spot functions or kernels. So an industry standard Internet service AI benchmark suite consisting of a full spectrum of micro or component benchmarks and an end-to-end application benchmark is of great significance to bridge this huge gap.

We specify the common requirements of Big Data and AI workloads only algorithmically in a paper-and-pencil approach, reasonably divorced from individual implementations. We capture the differences and collaborations among IoT, edge, datacenter and HPC in handling Big Data and AI workloads. We consider each big data and AI workload as a pipeline of one or more classes of units of computation performed on initial or intermediate data inputs, each of which we call a data motif. For the first time, among a wide variety of big data and AI workloads, we identify eight data motifs (PACT'18 paper)— including Matrix, Sampling, Logic, Transform, Set, Graph, Sort and Statistic computation, each of which captures the common requirements of each class of unit of computation. Other than creating a new benchmark or proxy for every possible workload, we propose using data motif-based benchmarks—the combination of one or more data motifs—to represent diversity of big data and AI workloads.

AIBench is the first industry scale AI benchmark suite, joint with seventeen industry partners. First, we present a highly extensible, configurable, and flexible benchmark framework, containing multiple loosely coupled modules like data input, prominent AI problem domains, online inference, offline training and automatic deployment tool modules. We analyze typical AI application scenarios from three most important Internet services domains, including search engine, social network, and e-commerce, and then we abstract and identify sixteen prominent AI problem domains, including classification, image generation, text-to-text translation, imageto-text, image-to- image, speech-to-text, face embedding, 3D face recognition, object detection, video prediction, image compression, recommendation, 3D object reconstruction, text summarization, spatial transformer, and learning to rank. We implement sixteen component benchmarks for those AI problem domains, and further profile and implement twelve fundamental units of computation across different component benchmarks as the micro benchmarks. On the basis of the AIBench framework, we design and implement the first end-to-end Internet service AI benchmark with an underlying e-commerce searching business model. As a whole, it covers the major modules and critical paths of an industry scale e-commerce provider. The application benchmark reuses ten component benchmarks from the AIBench framework, receives the query requests and performs personalized searching, recommendation and advertising, integrated with AI inference and training. The data maintains the real-world data characteristics through anonymization. Data generators are also provided to generate specified data scale, using several configurable parameters.

#### **1.2 Environment**

This document presents user manual information on AIBench – including a brief introduction and the setting up guidelines of AI software stacks, and operating guide of all workloads in AIBench. The information and specifications contained are for researchers who are interested in AI benchmarking.

Note that the user manual information in the following passage are tested in the environment as follows.

Recommended browner: IE or Chrome. Recommended OS : Centos 6.0 or later. Libraries: JDK 1.6 or later (Recommend version: jdk1.8.0\_65) C compiler, such as gcc, and C++ compiler, such as g++.

# **1.3 Format Specification**

The following typographic conventions are used in this user manual:

| Convention   | Description                                   |
|--------------|-----------------------------------------------|
| Bold         | Bold for emphasis.                            |
| Italic       | Italic for fold and file names.               |
| \$command    | \$command for command lines.                  |
| Contents     | Contents for contents in configuration files. |
| Courier font | Courier font for screen output.               |
|              | Some exception explanations are put in        |
| Footnote     | footnote.                                     |

# 2 Overview of Software Packages and Workloads

| Benchmark         | Benchmark Type | Algorithm               | Dataset           | Software stacks                  |
|-------------------|----------------|-------------------------|-------------------|----------------------------------|
| Convolution       |                | Convolution             | Cifar, ImageNet   | TensorFlow,                      |
|                   | -              |                         |                   | Pthread, PyTorch                 |
| Fully Connected   |                | Fully Connected         | Cifar, ImageNet   | TensorFlow,                      |
|                   | -              | <b></b>                 |                   | Pthread, PyTorch                 |
| Relu              |                | Relu                    | Cifar, ImageNet   | TensorFlow,                      |
| <u>1</u>          | -              | Ciama i I               | C'fen Innen Niet  | Pthread, PyTorch                 |
| Sigmoid           |                | Sigmold                 | Cifar, ImageNet   | I ensorf low,<br>Dthread DyTorch |
| Tanh              | -              | Tanh                    | Cifar ImageNet    | TensorFlow                       |
| 1 41111           |                | 1 ann                   | Char, imageivet   | Pthread PyTorch                  |
| MaxPooling        | -              | MaxPooling              | Cifar. ImageNet   | TensorFlow.                      |
| intanii ooning    | Micro          |                         | entar, muger (er  | Pthread, PyTorch                 |
| AvgPooling        |                | AvgPooling              | Cifar, ImageNet   | TensorFlow,                      |
|                   | Benchmark      |                         |                   | Pthread, PyTorch                 |
| CosineNorm        |                | CosineNorm              | Cifar, ImageNet   | TensorFlow,                      |
|                   |                |                         |                   | Pthread, PyTorch                 |
| BatchNorm         |                | BatchNorm               | Cifar, ImageNet   | TensorFlow,                      |
|                   | -              |                         |                   | Pthread, PyTorch                 |
| Dropout           |                | Dropout                 | Cifar, ImageNet   | TensorFlow,                      |
|                   | -              |                         |                   | Pthread, PyTorch                 |
| Element-wise OP   |                | Element-wise OP         | Cıfar, İmageNet   | TensorFlow,                      |
| C - C             | -              | C - C - C               | C'fen Innen Niet  | Pthread, PyTorch                 |
| Softmax           |                | Softmax                 | Cifar, ImageNet   | I ensorf low,<br>Dthread DyTorch |
| Imaga             |                | PacNat50                | ImageNet          | TensorFlow                       |
| Classification    |                | Residence               | Intagervet        | PyTorch                          |
| Image Generation  | -              | WGAN                    | I SUN             | TensorFlow                       |
| inage Generation  |                | WOAN                    | LSON              | PvTorch                          |
| Text-to-Text      |                | RNN                     | WMT English-      | TensorFlow.                      |
| Translation       |                |                         | German            | PyTorch                          |
| Image-to-Text     |                | Neural image caption    | MS COCO           | TensorFlow,                      |
|                   |                | model                   | dataset           | PyTorch                          |
| Image-to-Image    |                | CycleGAN                | Cityscapes        | TensorFlow,                      |
|                   |                | -                       | <b>5 1</b>        | PyTorch                          |
| Speech-to-Text    |                | DeepSpeech2             | Librispeech       | TensorFlow,                      |
|                   | _              |                         |                   | PyTorch                          |
| Face embedding    | Component      | Facenet                 | Labeled faces in  | TensorFlow,                      |
|                   | Benchmark      |                         | the wild          | PyTorch                          |
| 3D Face           | Deneminark     | 3D face models          | 77,715 samples    | TensorFlow,                      |
| Recognition       |                |                         | from 253 face IDs | PyTorch                          |
| Object detection  |                | Faster R-CNN            | Microsoft COCO    | TensorFlow,                      |
|                   |                |                         |                   | PyTorch                          |
| Recommendation    | -              | Collaborative filtering | MovieLens         | TensorFlow,                      |
|                   |                |                         |                   | PyTorch                          |
| Video Prediction  |                | Motion-focused          | Robot pushing     | TensorFlow,                      |
|                   |                | predictive models       | dataset           | PyTorch                          |
| Image Compression |                | RNN                     | ImageNet          | TensorFlow,                      |
|                   |                |                         |                   | PyTorch                          |
| 3D Object         |                | Convolutional encoder-  | ShapeNet dataset  | TensorFlow,                      |
| Reconstruction    |                | decoder network         |                   | PyTorch                          |

| Text summarization  |                          | Sequence-to-squence<br>model | Gigaword<br>dataset | TensorFlow,<br>PyTorch |
|---------------------|--------------------------|------------------------------|---------------------|------------------------|
| Spatial transformer |                          | Spatial transformer network  | MNIST               | TensorFlow,<br>PyTorch |
| Learning to rank    |                          | Ranking distillation         | Gowalla             | TensorFlow,<br>PyTorch |
| DCMix               | Application<br>Benchmark | Datacenter                   | Mixed               | Mixed                  |
| E-commerce Search   |                          | Internet Service             | Alibaba             | Alibaba framework      |

# **3** Installation and Configuration of Software

#### 3.1 Setting up TensorFlow

1) Prerequisites

python, pip, numpy, scipy

2) Download and install TensorFlow

We recommend TensorFlow 1.1.0 version.

\$ pip install --upgrade

https://storage.googleapis.com/tensorflow/linux/cpu/tensorflow-1.1.0-cp27none-linux x86 64.whl

3) Test TensorFlow

\$ python
>>>import tensorflow
>>>

If command"import tensorflow" doesn't return errors, then TensorFlow is successfully installed.

#### **3.2** Setting up PyTorch

We recommend PyTorch 1.0.1

#### 1) Prerequisites

python, pip, numpy, scipy*Download and install PyTorch* 

pip install with Python 2.x version:

pip3 install torch torchvision

pip install with Python 3.x version:

pip install torch torchvision

conda install:

conda install pytorch torchvision -c pytorch

conda install with specific cuda version:

conda install pytorch torchvision cudatoolkit=10.0 -c pytorch install from source:

Follow instructions at this URL: https://github.com/pytorch/pytorch#from-source

3) Test PyTorch

\$ python
>>>import torch

>>>

If command"import torch" doesn't return errors, then PyTorch is successfully installed.

# 4 Framework and Workloads

#### 4.1 AIBench Framework

#### 4.1.1 Framework Overview

AIBench framework can help you deploy AIBench to multiple nodes quickly and scalable. It supports Ansible(<u>https://www.ansible.com/</u>

) now and will support docker-compose and Kubernetes soon.

Ansible will install the required software and configure parameters in nodes automatically.

#### 4.1.2 Framework Deployment

#### 4.1.2.1 Deploy Ansible

1) Prerequisites We tested it at Centos 7 bu

We tested it at Centos 7, but Centos 6, RedHat 6/7, Ubuntu 14.04/16.04 should also be supported.

- Install Ansible Please refer to <u>https://docs.ansible.com/ansible/latest/installation\_guide/intro\_installation.html</u> to install Ansible, and ensure that the controlled machines have installed python 2.
- Ensure SSH login without password You can refer to <u>https://www.thegeekstuff.com/2008/11/3-steps-to-perform-ssh-login-without-password-using-ssh-keygen-ssh-copy-id</u> to configure SSH login without password from the control machine to other controlled machines.

#### 4.1.3 How to Use

 Replace the variables with correct hostname or IP according your needs in DeploymentToolModule/Ansible/group\_vars/all file. The variables to be replaced have been surrounded by curly braces and begin with \$.

In DeploymentToolModule/Ansible directory, run

\$ ansible-playbook -i hosts site.yml

Wait for the command to complete, and the AIBench online module should have started running.

#### 4.2 Application Benchmarks

#### 4.2.1 E-commerce Search

#### 4.2.1.1 Introduction

E-commerce Search is the first end-to-end AI application benchmark, modelling the complete use-cases of a realistic E-commerce search intelligence.

4.2.1.2 The Design and Implementation of E-commerce Search

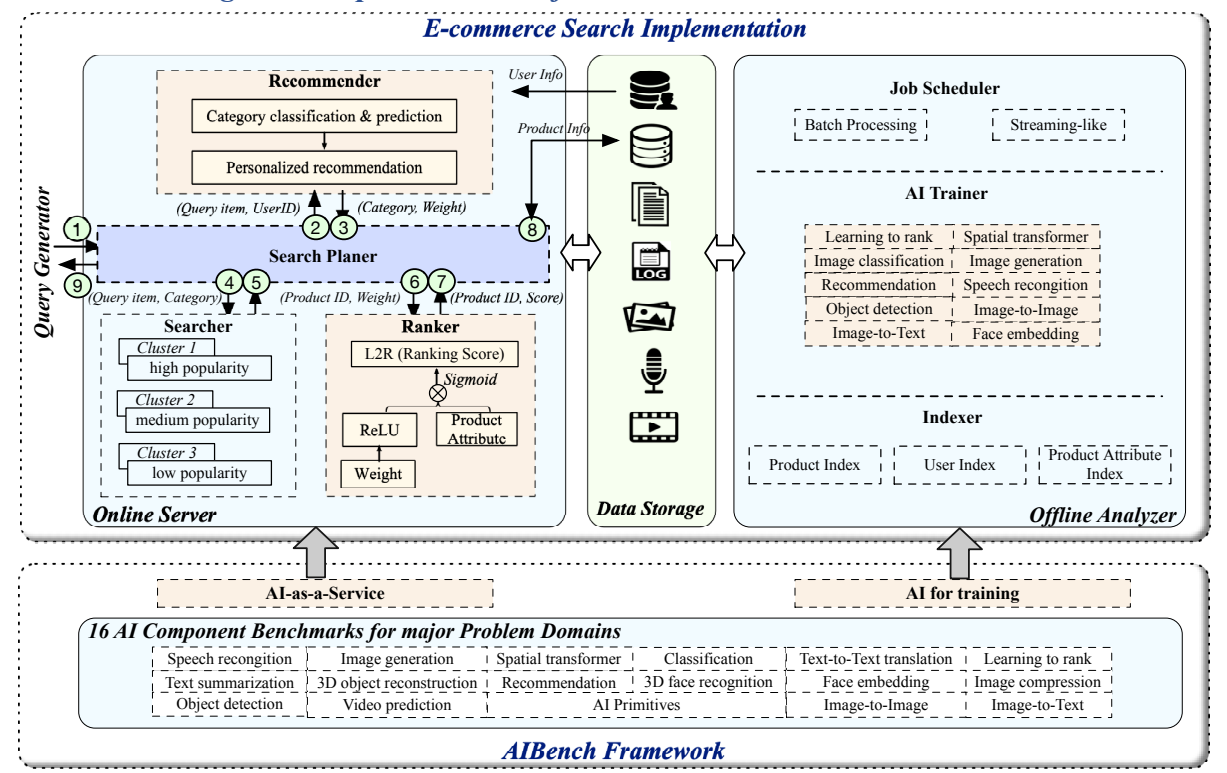

The E-commerce Search benchmark consists of four modules: online server, offline analyzer, query generator, and data storage. Among them, online server receives the query requests and performs personalized searching and recommendation, integrated with AI inference.

Offline analyzer chooses the appropriate AI algorithm implementations and performs a training stage to generate a learning model. Also, the offline analyzer is responsible to build data indexes to accelerate data access.

Query generator is to simulate concurrent users and send query requests to online server based on a specific configuration. The configuration designates parameters like concurrency, query arriving rate, distribution, and user thinking time, to simulate different query characteristics and satisfy multiple generation strategies. We implement our query generator based on JMeter.

Data storage module stores all kinds of data, including the user database that saves all the attributes of user information, the product database that holds all the attributes of product information, logs that record the complete query histories, text data that contains the product description text or the user comments, image and video data that depict the appearance and usage of product vividly, and audio data that stores the voice search data and voice chat data. Overall, the data storage covers various data types including structured, unstructured, and semi-structured data, and diverse data sources, including table, text, image, audio and video.

To support scalable deployment on the clusters with different scales, each module is able to deploy on multiple nodes. Also, a series of data generators are provided to generate the ecommerce data with different scales, through setting several parameters, e.g., the number of products and product attribute fields, the number of users and user attribute fields.

#### 4.2.1.3 How to Use

Online server provides personalized searching and recommendations combining traditional machine learning and deep learning technologies. Online server consists of four submodules including search planer, recommender, searcher, and ranker.

Search Planer is the entrance of online server. Recommender is to analyze the query item and pro- vides personalized recommendation, according to the user information obtained from the user database. Ranker uses the weight returned by Recommender as initial weight, and ranks the scores of products through a personalized L2R neural network. Search Planer returns the searched product information.

We use the Neo4j to store user data, and ElasticSearch to store the index of searcher and ranker, and product data. The workload-generator directory contains the Jmeter binary which is used as our workload generator. And the recommender contains two parts, one is a web service application built-in Flask framework, and the other one is a Tensorflow model serving which is for AI inference.

To get the e-commerce benchmark, you can download it from <u>http://www.benchcouncil.org/AIBench/files/AIBench\_Application\_Benchmark.tar.gz</u>. 1. Setup the user info database.

- a) Uncompress the neo4j-community-3.5.8-unix.tar.gz in the user-info directory.
- b) Start the neo4j using "neo4j-community-3.5.8/bin/neo4j console".

2. Setup the searcher, ranker, and product info database. There are three databases for storing the index of the searcher to mimic different popular distributions of products in the real world. However, for simplicity, we all use ElasticSearch to store the above data, and we can only set up an ElasticSearch instance to store all those data. To scale to multi nodes, you can set up one ElasticSearch cluster for each module.

- a) Uncompress the elasticsearch-oss-6.5.2.tar.gz in any directory of product-info, ranker, searcher.
- b) Start the ElasticSearch using "elasticsearch-6.5.2/bin/elasticsearch".
- c) Set up the index using the init\_database.sh in all directory of product-info, ranker, searcher.
- 3. Setup the recommender-serving.
  - a) You can use the native TensorFlow model serving and load the model named ranking\_weights\_model in the recommender-serving directory.
  - b) Or you can use our provided Dockerfile to build a new docker image, and suppose the image name is tf-serving, you can start the recommender-serving module using "docker run -t --rm -p 8501:8501 -e MODEL NAME=ranking weights model".
- 4. Setup the recommender-web.
  - a) For simplicity, we use pipenv to manage the python virtual environment. You can initialize the python environment using "pipenv install" and then activate the environment using "pipenv shell".
  - b) To start the recommender-web, just using "python recommender.py".
  - c) Notice: the user info database must be initialized before the recommender-web, otherwise the recommender-web module won't start.
- 5. Setup the search-planer.
  - a) We use the Spring framework to build the module and gradle to manage the module. You must set the correct host in the config file: application.properties and factorybean-spring-ctx.xml in the search-planer/src/main/resources/ directory.
  - b) Simply run "./gradlew bootRun" in the search-planer directory to start the search-planer module.

- c) Or you can also package the source code to a bootable jar using "./gradlew bootJar", and the bootable jar will be output in the build/libs directory. Then you can start the module using java -jar theBootableJarName.jar to start the module.
- 6. Populate the database.
  - a) Using the benchmark-cli tool to populate the database. The tool can populate user-info, searcher, ranker, and product-info database.
- 7. Run the workload generator.
  - b) We use JMeter as our workload generator to send the workload to the online AIBench.

#### 4.2.2 DCMix

#### 4.2.2.1 Introduction

Modern datacenter computer systems are widely deployed with mixed workloads to improve system utilization and save cost. However, the throughput of latency-critical workloads is dominated by their worst-case performance-tail latency. To model this important application scenario, we propose an end-to-end application benchmark---DCMix to generate mixed workloads whose latencies range from microseconds to minutes with four mixed execution modes.

#### 4.2.2.2 DCMix Framework

![](_page_11_Figure_9.jpeg)

There are four main modules: Workloads, User interface, mixed workloads generator, and Performance monitor. DCMIX contains two types of workloads: online service and data analytic workloads and they are all deployed on the target system. User interface is the portal for user; users can specify their workload mix requirements, including workloads and mixture patterns. Mixed workloads generator can generate the mixed workloads through submitting queries (service requests queries and data analytics job submitting queries). Performance monitor can monitor the performance data of the target system, and the system entropy is calculated by these original monitor data.

#### 1) Workload Overview

![](_page_12_Figure_0.jpeg)

DCMIX contains two types of workloads: online service and data analytic workloads. These workloads have different application fields and different user experience (latency). DCMIX's application fields are big data, artificial intelligence, high-performance computing, transaction processing databases, et al. The latencies of DCMIX workloads range from microseconds to minutes.

#### 2) Mixed Workload Generator

Mixed workloads generator can generate the mixed workloads through submitting queries (service requests queries and data analytics job submitting queries). Mixed workloads generator supports the mixture execution of serial execution and parallel execution. Serial execution means that the workload must start up after the previous workload complete. Parallel execution means that multiple workloads start up at the same time. Moreover, in the workload generator configuration file, users can set request configurations for each workload. For online-services, we provided request intensity, number of requests, number of warm-up requests, etc.; for offline-analytics, we provide path of the data set, threads number of jobs, etc.

#### 4.2.2.3 How to use

#### Step 1. Required software

Python, gcc, gcc-c++, make, automake, autoconf, epel-release, libtool, libuuid,e2fsprogs, opencv, bison, swig, boost-devel, realine-devel,libdb-cxx-devel,numactl-devel,libaio-devel

#### Step 2. Download DCMix

You can download DCMIX via http://prof.ict.ac.cn/bdb\_uploads/bdb\_5/packages/ DCMIX.tar.gz

#### **Step 3. Install DCMix**

To install tailbench workloads (i.e, online services):
 \$ cd tailbench-v0.9

\$ bash ./build.sh

- 2. To install dwarf workloads (i.e, offline applications):
  - \$ cd dwarf-set
  - \$ bash ./build.sh

#### Step 4. Prepare the input data

- 1. To get tailbench dataset:
- \$ mkdir -p tailbench-data

\$ wget -c http://tailbench.csail.mit.edu/tailbench.inputs.tgz

2. To generate dwarf dataset:

\$ g++ -std=c++11 gen-data.cpp -o gen-data

\$ ./gen-data

#### Step 5. Run DCMix Workload

1. To run tailbench workloads, let's take xapian as an example:

\$ cd tailbenchv-0.9/xapian

\$ ./run\_xapian\_server.sh

\$ ./run\_xapian\_client.sh

You can set the request parameters in the above 2 script files.

2. To run dwarf workloads:

\$ ./run\_all.sh

#### 4.3 Component Benchmarks

Considering the benchmarking scalability, we use the motif combinations to compose original complex workloads with a DAG-like structure considering the data pipeline. The DAG-like structure is to use a node representing original or intermediate data set being processed, and an edge representing a data motif.

#### 4.3.1 Image Classification

#### 1) TensorFlow based

#### **Step 1. Required Software Stacks**

 tensorflow-gpu 1.12 or tensorflow 1.12
 \$pip install tensorflow-gpu==1.12 or pip install tensorflow==1.12 if you want to build tensorflow from source, see <u>https://www.tensorflow.org/install/source</u>

2. Cuda 9.0

Downloads cuda9.0: <u>https://developer.nvidia.com/cuda-90-download-archive</u> Installation guide for linux: <u>https://docs.nvidia.com/cuda/cuda-installation-guide-linux/index.html</u>

3. Cudnn 7.4.2

Downloads cudnn 7.4.2: <u>https://developer.nvidia.com/cudnn</u> Installation guide for linux: <u>https://docs.nvidia.com/deeplearning/sdk/cudnn-install/index.html</u>

#### Step 2. Get workloads from AIBench

Download the Benchmark from the link:

http://159.226.41.254:8090/AIBench/DC\_AIBench\_Component

\$ cd DC\_AIBench\_Component

\$ cd TensorFlow/Image\_classification

#### Step 3. Prepare the input

- 1. Download ImageNet ILSVRC2012 Dataset from <a href="http://www.image-net.org/">http://www.image-net.org/</a>
- 2. Convet these raw images to TFRecords by using build\_imagenet\_data.py script.

#### Step 4. Run the workloads

\$python imagenet\_main.py -data\_dir=/path/to/imagenet

Both the training dataset and the validation dataset are in the same directory. The model will begin training and will automatically evaluate itself on the validation data roughly once per epoch.

Some running options:

--model\_dir: to choose where to store the model

--resnet\_size: to choose the model size (options include ResNet-18 through ResNet-200)

--num-gpus: to choose computing device

0: Use OneDeviceStrategy and train on CPU

1: Use OneDeviceStrategy and train on GPU

2+: Use Mirroredstrategy (data parallelism) to distribute a batch between devices

Full list of options, see resnet\_run\_loop.py

#### Step 5. Collect the running results

When the workload run is complete, it will display the output.

#### 2) PyTorch based

#### Step 1. Required Software Stacks

- 1. Python 2.7
- 2. Anaconda 5.3.0

curl –O https://repo.anaconda.com/archive/Anaconda2-5.3.0-Linux-x86\_64.sh sh Anaconda2-5.3.0-Linux-x86\_64.sh

3. Pytorch 1.0

conda install pytorch torchvision cudatoolkit=9.0 -c pytorch

( https://pytorch.org/get-started/locally/ )

#### Step 2. Get workloads from AIBench

Download the Benchmark from this link:

http://159.226.41.254:8090/AIBench/DC\_AIBench\_Component

\$ cd DC\_AIBench\_Component

\$ cd PyTorch/Image\_classification

#### **Step 3. Prepare the input**

- 1. Download the ImageNet dataset
- 2. Move validation images to labeled subfolders, you can use the following script:

https://raw.githubusercontent.com/soumith/imagenetloader.torch/master/valprep.sh

Step 4. Run the workload

bash run\_image\_classify \${batchSize} \${dataDir}

#### **Step 5. Collect the running results**

When the workload run is complete, it will display the output.

#### 4.3.2 Image Generation

1) TensorFlow based

#### **Step 1. Required Software Stacks**

python 2.7

tensorflow >= 1.2 (verified on 1.2 and 1.3)
tqdm
Step 2. Get workloads from AIBench
Download the Benchmark from the link:
http://159.226.41.254:8090/AIBench/DC\_AIBench\_Component
\$ cd DC\_AIBench\_Component
\$ cd TensorFlow/Image\_generation
Step 3. Prepare the input
\$ ./prepareData.sh
Step 4. Run the workloads;
\$ python main.py --dataset mnist --gan\_type WGAN --epoch 5 --batch\_size 64

#### **Step 5. Collect the running results**

When the workload run is complete, it will display the output.

#### 2) PyTorch based

**Step 1. Required Software Stacks** 

PyTorch

PyTorchvision

#### Step 2. Get workloads from AIBench

Download the Benchmark from the link:

http://159.226.41.254:8090/AIBench/DC AIBench Component

\$ cd DC\_AIBench\_Component

\$ cd PyTorch/Image generation

#### **Step 3. Prepare the input**

The dataset we use is LSUN-bedroom. http://www.yf.io/p/lsun .

You can download the dataset by:

\$ python3 lsun/download.py -o <data\_dir> -c bedroom

Or you can also download the lsun dataset from http://prof.ict.ac.cn/bdb\_uploads/ bdb\_5/packages/BigDataBench\_V5.0\_DataSet

#### Step 4. Run the workload

\$ cd WGAN

\$ python main.py --mlp\_G --ngf 512 --dataset lsun --dataroot <lsun-train-folder>
--cuda

#### Step 5. Collect the running results

When the workload run is complete, it will display the output.

#### 4.3.3 Text-to-Text Translation

1) TensorFlow based

Step 1. Required Software Stacks tensorflow-gpu tensorflow Step 2. Get workloads from AIBench Download the Benchmark from the link: http://159.226.41.254:8090/AIBench/DC\_AIBench\_Component

#### \$ cd DC\_AIBench\_Component

\$ cd TensorFlow/Text\_to\_Text

#### Step 3. Prepare the input

Download tensor2tensor from https://github.com/tensorflow/tensor2tensor. And make sure you can access to the Internet. For compatibility you need to change the io file of python.

vim /usr/local/lib/python3.6/dist-packages/tensorflow/python/lib/io/file\_io.py Change:

def rename(oldname, newname, overwrite=False):
 def rename\_v2(src, dst, overwrite=False):

To:

def rename(oldname, newname, overwrite=True):
 def rename\_v2(src, dst, overwrite=True):

#### Step 4. Run the workloads;

\$./run.sh

#### Step 5. Collect the running results

When the workload run is complete, it will display the output.

#### 2) PyTorch based

#### Step 1. Required Software Stacks

PyTorch 1.0.1

#### Step 2. Get workloads from AIBench

Download the Benchmark from the link:

http://159.226.41.254:8090/AIBench/DC\_AIBench\_Component

\$ cd DC\_AIBench\_Component

\$ cd PyTorch/Text\_to\_Text

#### Step 3. Prepare the input

\$ sh download.sh

Or you can also find the dataset from:

http://prof.ict.ac.cn/bdb\_uploads/bdb\_5/packages/BigDataBench\_V5.0\_DataSet

#### Step 4. Run the workload

\$ sh run.sh

#### **Step 5. Collect the running results**

When the workload run is complete, it will display the output. [Info] Finished.

#### 4.3.4 Image to Text

1) TensorFlow based

#### **Step 1. Required Software Stacks**

Bazel

Natural Language Toolkit (NLTK)

Unzip

Numpy

Tensorflow 1.0 or greater

Step 2. Get workloads from AIBench

Download the Benchmark from the link:

http://159.226.41.254:8090/AIBench/DC\_AIBench\_Component

\$ cd DC\_AIBench\_Component

\$ cd TensorFlow/Image\_to\_Text

#### **Step 3. Prepare the input**

The dataset we use is COCO 2014. http://cocodataset.org/#download .

You can download the dataset via COCO webpage, or http://prof.ict.ac.cn/

bdb uploads/bdb 5/packages/BigDataBench V5.0 DataSet.

After downloading the dataset, please execute the following command.

\$ IM2TXT\_HOME=/path/to/your/coco2014-dataset

\$ # Directory containing preprocessed MSCOCO data.

\$ MSCOCO\_DIR="\${IM2TXT\_HOME}/im2txt/data/mscoco"

\$ # Inception v3 checkpoint file.

\$ INCEPTION\_CHECKPOINT="\${IM2TXT\_HOME}/im2txt/data/inception\_v

#### 3.ckpt"

\$ # Directory to save the model.

\$ MODEL\_DIR="\${IM2TXT\_HOME}/im2txt/model"

\$ # Build the model.

\$ cd research/im2txt

\$ bazel build -c opt //im2txt/..

Step 4. Run the workloads;

\$ bazel-bin/im2txt/train \

--input\_file\_pattern="\${MSCOCO\_DIR}/train-????-of-00256" \

--inception checkpoint file="\${INCEPTION CHECKPOINT}"\

--train\_dir=" ${MODEL_DIR}/train"$ 

--train inception=false \

--number of steps=1000000

#### Step 5. Collect the running results

When the workload run is complete, it will display the output.

#### 2) PyTorch based

Step 1. Required Software Stacks

torch torchvision matplotlib nltk numpy Pillow argparse Cython Scipy \$ pip install softwareName Step 2. Get workloads from AIBench Download the Benchmark from the link: http://159.226.41.254:8090/AIBench/DC AIBench Component

\$ cd DC\_AIBench\_Component \$ cd PyTorch/Image to Text

#### Step 3. Prepare the input

This can be done by running \$ ./prepareData.sh or following the steps bellow: Download the dataset from BigDataBench or website

1. Download from BigDataBench at the folder of 'DataSet/coco2014'. Rename 'coco2014' as 'data' and then put 'data' in the folder of 'Image\_to\_Text'.

2. Download from the website by running:

\$./download.sh

Preprocessing

\$ python build\_vocab.py

\$ python resize.py

#### Step 4. Run the workload

This can be done by running \$ ./run\_imageTotext.sh or following the steps bellow:

Train the model

\$ python train.py

Test the model

\$ python sample.py --image='png/example.png'

#### Step 5. Collect the running results

When training the model, it will display the output:

Epoch [0/1], Step [0/3236], Loss: 9.2094, Perplexity: 9990.5262

Epoch [0/1], Step [10/3236], Loss: 5.8074, Perplexity: 332.7434

. . .

At each '--save\_step', it will save the training model in the folder './models' with the name of 'encoder-{epoch}-{step}.ckpt' and 'decoder-{epoch}-{step}.ckpt'. The default '--num\_epochs' is 5, '--save\_step' is 1000.

Test the model, the output is something like the following sentence.

<start> a man is sitting on a tennis court . <end>

The default training model used is 'encoder-2-1000.ckpt' and 'decoder-2-1000.ckpt', which can be changed by '--encoder\_path' and '--encoder\_path'.

#### 4.3.5 Image to Image

1) TensorFlow based

**Step 1. Required Software Stacks** 

Pyton3

Tensorflow1.2

click (pip install click)

unzip

#### Step 2. Get workloads from AIBench

Download the Benchmark from the link:

http://159.226.41.254:8090/AIBench/DC\_AIBench\_Component

\$ cd DC\_AIBench\_Component

\$ cd TensorFlow/Image\_to\_Image/CycleGAN

#### Step 3. Prepare the input

\$ ./download\_datasets.sh cityscapes

#### Step 4. Run the workloads;

Add export LC\_ALL=C.UTF-8 export LANG=C.UTF-8 to /etc/profile \$./run.sh

**Step 5. Collect the running results** 

When the workload run is complete, it will display the output.

2) PyTorch based Step 1. Required Software Stacks PyTorch PyTorchvision PyDominate PyVisdom Step 2. Get workloads from AIBench Download the Benchmark from the link: http://159.226.41.254:8090/AIBench/DC\_AIBench\_Component \$ cd DC\_AIBench\_Component \$ cd PyTorch/Image\_to\_Image Step 3. Prepare the input The dataset we use is cityscapes. You can download the dataset by: \$ bash ./datasets/download cyclegan dataset.sh cityscapes

Or you can also download the cityscapes dataset from http://prof.ict.ac.cn/

bdb\_uploads/bdb\_5/packages/BigDataBench\_V5.0\_DataSet

#### Step 4. Run the workload

\$ python train.py --dataroot ./datasets/ cityscapes --name cityscapes\_cyclegan -model cycle gan

#### Step 5. Collect the running results

When the workload run is complete, it will display the output.

#### 4.3.6 Speech to Text

#### 1) TensorFlow based

Step 1. Required Software Stacks

Python 2/3

Tensorflow>=1.1

\$ pip/pip3 install -r requirements.txt

#### Step 2. Get workloads from AIBench

Download the Benchmark from the link:

http://159.226.41.254:8090/AIBench/DC AIBench Component

\$ cd DC AIBench Component

\$ cd TensorFlow/Speech to Text

#### Step 3. Prepare the input

\$ python data/download.py

Arguments:

--data\_dir: Directory where to download and save the preprocessed data. By default, it is /tmp/librispeech\_data.

Use the --help or -h flag to get a full list of possible arguments.

Step 4. Run the workloads;

\$python deep\_speech.py

Arguments:

--model\_dir: Directory to save model training checkpoints. By default, it is /tmp/deep\_speech\_model/.

--train\_data\_dir: Directory of the training dataset.

--eval\_data\_dir: Directory of the evaluation dataset.

--num\_gpus: Number of GPUs to use (specify -1 if you want to use all available GPUs).

There are other arguments about DeepSpeech2 model and training/evaluation process. Use the --help or -h flag to get a full list of possible arguments with detailed descriptions.

#### **Step 5. Collect the running results**

A shell script run\_deep\_speech.sh is provided to run the whole pipeline with default parameters. Issue the following command to run the benchmark:

sh run\_deep\_speech.sh

Note by default, the training dataset in the benchmark include train-clean-100, train-clean-360 and train-other-500, and the evaluation dataset include dev-clean and dev-other.

When the workload run is complete, it will display the output.

#### 2) PyTorch based

#### **Step 1. Required Software Stacks**

PyTorch 1.0.1, Torchaudio, apex, warp-ctc bindings, flac, sox, tqdm, librosa, levenshtein.

Cuda 10.0+

Since the torchaudio has high compatibility requirements, we suggest using conda to create a new environment and install the speech\_to\_text workload. Otherwise, "import torchaudio" would report segmentation fault (core dumped). The installation processes are as follows:

i) create a new environment named imageText, note that you can change the name.

\$ conda create -n imageText python

ii) activate the new environment

\$ source activate imageText

iii) install PyTorch in the new environment

\$ conda install pytorch torchvision -c pytorch

iv) install torchaudio

\$ git clone https://github.com/pytorch/audio.git

\$ cd audio && python setup.py install

v) install apex

\$ git clone --recursive https://github.com/NVIDIA/apex.git

\$ cd apex && pip install .

vi) install warp-ctc binding

\$ git clone https://github.com/SeanNaren/warp-ctc.git

\$ cd warp-ctc

\$ mkdir build

\$ cd build

\$ cmake ..

\$ make

Note that the conda environment may install the gcc 6+ version, while warp-ctc doesn't support gcc 6+, so you need to edit the CMakeLists.txt file to use old gcc version. Insert the following two lines in CMakeLists.txt (you need to change the path of old gcc version according to your environment) and then repeat the upper commands.

SET(CMAKE\_C\_COMPILER "/usr/bin/gcc4.8") SET(CMAKE\_CXX\_COMPILER "/usr/bin/g++4.8")

vii) install pytorch\_binding

\$ cd warp-ctc/pytorch\_binding

\$ python setup.py install

viii) install flac

\$ wget https://ftp.osuosl.org/pub/xiph/releases/flac/flac-1.2.1.tar.gz

\$ tar -xf flac-1.2.1.tar.gz

\$ cd flac-1.2.1

\$ ./configure && make && make install

Note that if you encounter the error "main.cpp:75:27: error: 'memcmp' was not declared in this scope", you need to insert "#include <string.h> " in the file "examples/cpp/encode/file/main.cpp".

ix) install sox

Download sox-14.4.2.tar.gz from

https://sourceforge.net/projects/sox/files/sox/14.4.2/sox-14.4.2.tar.gz/download

\$ ./configure --with-lame --with-flac --with-libvorbis

\$ make -s

\$ make install

x) install tqdm, librosa, and levenshtein

\$ pip install tqdm

\$ pip install librosa

\$ pip install python-levenshtein

#### Step 2. Get workloads from AIBench

Download the Benchmark from the link:

http://159.226.41.254:8090/AIBench/DC\_AIBench\_Component

\$ cd DC\_AIBench\_Component

\$ cd PyTorch/Speech to Text

#### Step 3. Prepare the input

The workload use LibriSpeech dataset. Preprocess the dataset:

\$ cd deepspeech.pytorch/data

\$ mkdir LibriSpeech dataset

\$ mkdir LibriSpeech dataset/test clean

\$ mkdir LibriSpeech dataset/test other

\$ mkdir LibriSpeech dataset/train

\$ mkdir LibriSpeech dataset/val

\$ python librispeech.py

you can use the parameter --files-to-use to specify the dataset.

The command will generate four files under the data directory:

libri\_test\_clean\_manifest.csv,

libri\_test\_other\_manifest.csv,

libri\_train\_manifest.csv,

libri\_val\_manifest.csv

#### Step 4. Run the workload

Training use CPU:

\$ python train.py --train-manifest data/libri\_train\_manifest.csv --val-manifest data/libri\_val\_manifest.csv

Training use GPU:

\$ python train.py --train-manifest data/libri\_train\_manifest.csv --val-manifest data/libri\_val\_manifest.csv -cuda

Testing use CPU:

\$ python test.py --model-path models/deepspeech\_final.pth --test-manifest
data/libri\_test\_clean\_manifest.csv

Testing use GPU:

\$ python test.py --model-path models/deepspeech\_final.pth --test-manifest data/libri\_test\_clean\_manifest.csv --cuda

#### **Step 5. Collect the running results**

When the workload run is complete, it will display the output.

#### 4.3.7 Face Embedding

1) TensorFlow based Step 1. Required Software Stacks Tensorflow Scipy Scikit-learn Opencv-python H5py Matplotlib Pillow Requests Psutil Step 2. Get workloads from AIBench

Download the Benchmark from the link:

http://159.226.41.254:8090/AIBench/DC\_AIBench\_Component

\$ cd DC\_AIBench\_Component

\$ cd TensorFlow/Face\_embedding

#### **Step 3. Prepare the input**

The dataset we use is VGGFace2. http://zeus.robots.ox.ac.uk/vgg\_face2/login/ .

You can download dataset from VGGFace2 webpage, or you can also download the cityscapes dataset from:

http://prof.ict.ac.cn/bdb\_uploads/bdb\_5/packages/BigDataBench\_V5.0\_DataSet . After downloading the dataset, you also need to perform the image alignment, which might take several hours.

\$ ../scripts/face-align-VGGface2.sh

Step 4. Run the workloads;

\$ ../scripts/cls\_training\_triplet\_webface.sh

#### **Step 5. Collect the running results**

When the workload run is complete, it will display the output.

2) PyTorch based
Step 1. Required Software Stacks
Pytorch 1.0.1
Step 2. Get workloads from AIBench
Download the Benchmark from the link:
http://159.226.41.254:8090/AIBench/DC\_AIBench\_Component
\$ cd DC\_AIBench\_Component
\$ cd PyTorch/Face\_embedding/facenet
Step 3. Prepare the input
Rewrite `datasets/write csv for making dataset.py`, you need to change

`which\_dataset` and `root\_dir` 。

Step 4. Run the workload

\$ python train.py

#### **Step 5. Collect the running results**

When the workload run is complete, it will display the output.

4.3.8 3D Face Recognition

TensorFlow based

Step 1. Required Software Stacks

Python 3.3+;
TensorFlow>1.6;

Step 2. Get workloads from AIBench

Download the Benchmark from the link:

<a href="http://159.226.41.254:8090/AIBench/DC\_AIBench\_Component\_scitca">http://159.226.41.254:8090/AIBench/DC\_AIBench\_Component\_scitca</a>

\$ cd DC\_AIBench\_Component\_scitca">s cd TensorFlow/3D\_face\_recognition

Step 3. Prepare the input

To prepare the data:
./align.sh
python preprocess/get\_dataset\_csv.py

#### Step 4. Run the workloads;

i) To train on a single machine:

./train.sh

#### Step 5. Collect the running results

When the workload run is complete, it will display the output.

2) PyTorch based Step 1. Required Software Stacks PyTorch imageio pandas pillow Scikit-image scipy tqdm TensorboardX Step 2. Get workloads from AIBench Download the Benchmark from the link: http://159.226.41.254:8090/AIBench/DC AIBench Component \$ cd DC AIBench Component \$ cd PyTorch/3D face recognition Step 3. Prepare the input ./align.sh python preprocess/get dataset csv.py Step 4. Run the workload \$ ./scripts/train.sh Step 5. Collect the running results When the workload run is complete, it will display the output.

#### 4.3.9 Object Detection

1) TensorFlow based **Step 1. Required Software Stacks** Python 3.3+; OpenCV; TensorFlow>1.6; Step 2. Get workloads from AIBench Download the Benchmark from the link: http://159.226.41.254:8090/AIBench/DC AIBench Component \$ cd DC AIBench Component \$ cd TensorFlow/Object detection Step 3. Prepare the input To prepare the data: ./prepareData.sh Step 4. Run the workloads; i) To train on a single machine: ./run objectDetect.sh ii) To run distributed training: Set TRAINER=horovod in the config.py file ./run objectDetect.sh **Step 5. Collect the running results** When the workload run is complete, it will display the output.

2) PyTorch based Step 1. Required Software Stacks PyTorch CyThon Cffi Opency-python Scipy Msgpack Easydict Matplotlib Pyyarml TensorboardX Step 2. Get workloads from AIBench Download the Benchmark from the link: http://159.226.41.254:8090/AIBench/DC AIBench Component \$ cd DC AIBench Component \$ cd PyTorch/Object detection **Step 3. Prepare the input** The dataset we use is COCO 2014. http://cocodataset.org/#download . You can download the dataset via COCO webpage, or http://prof.ict.ac.cn/ bdb uploads/bdb 5/packages/BigDataBench V5.0 DataSet. After downloading the dataset, please execute the following command. \$ # set your own coco dataset path \$ COCO PATH=/your/path/to/coco2014 \$ mkdir -p data data/pretrained model \$ set -x \$ if [[ ! -d data/coco ]]; then \$ cd data \$ git clone https://github.com/pdollar/coco.git && cd coco/PythonAPI \$ make -j32 && cd ../../ \$ cd ../ \$ fi \$ if [[ ! -f data/coco/annotations || ! -h data/coco/annotations ]]; then \$ In -sv \$COCO PATH/annotations data/coco/annotations \$ fi \$ if [[ ! -f data/coco/images || ! -h data/coco/images ]]; then \$ In -sv \$COCO PATH data/coco/images \$ fi Step 4. Run the workload \$ ./scripts/train.sh Step 5. Collect the running results When the workload run is complete, it will display the output.

#### 4.3.10 Recommendation

1) TensorFlow based Step 1. Required Software Stacks TensorFlow1.12.0 Step 2. Get workloads from AIBench Download the Benchmark from the link:

http://159.226.41.254:8090/AIBench/DC\_AIBench\_Component

\$ cd DC\_AIBench\_Component

\$ cd TensorFlow/Recommendation

Step 3. Prepare the input

\$ cd official/recommendation/

\$ ./run\_pre\_data.sh

Step 4. Run the workloads;

\$ ./run.sh

#### Step 5. Collect the running results

When the workload run complete, it will display the running information and generate output file: /tmp/ncf/

2) Pytorch based
Step 1. Required Software Stacks
PyTorch
Unzip
Curl
Step 2. Get workloads from AIBench
Download the Benchmark from the link:
<a href="http://159.226.41.254:8090/AIBench/DC\_AIBench\_Component">http://159.226.41.254:8090/AIBench/DC\_AIBench\_Component</a>
\$ cd DC\_AIBench\_Component
\$ cd PyTorch/Recommendation
Step 3. Prepare the input

\$ cd ./training/recommendation/

\$ ./download\_dataset.sh

\$ unzip ml-20m.zip

\$ cd ../data\_generation/fractal\_graph\_expansions/

\$ pip install -r requirements.txt

\$ ./data\_gen.sh

#### Step 4. Run the workload

\$ cd ../../recommendation/pytorch/

\$ pip install -r requirements.txt

\$ python convert.py ../ml-20mx1x1 --seed 0

\$./run.sh

#### **Step 5. Collect the running results**

When the workload run is complete, it will display the running information.

#### 4.3.11 Video Prediction

1) TensorFlow based
Step 1. Required Software
TensorFlow1.12.0
Step 2. Get workloads from AIBench
Download the Benchmark from the link:
http://159.226.41.254:8090/AIBench/DC AIBench Component

\$ cd DC AIBench Component \$ cd TensorFlow/Video prediction Step 3. Prepare the input & Step 4. Run the workload \$ ./download data.sh \$./train.sh **Step 5. Collect the running results** When the workload run is complete, it will display the running information. 2) Pytorch based **Step 1. Required Software Stacks** PyTorch **Step 2. Get workloads from AIBench** Download the Benchmark from the link: http://159.226.41.254:8090/AIBench/DC AIBench Component \$ cd DC AIBench Component \$ cd PyTorch/Video prediction Step 3. Prepare the input & Step 4. Run the workload \$./run.sh **Step 5. Collect the running results** When the workload run is complete, it will display the running information.

#### 4.3.12 Image compression

1) TensorFlow based
Step 1. Required Software
TensorFlow1.12.0

Step 2. Get workloads from AIBench
Download the Benchmark from the link:
<a href="http://159.226.41.254:8090/AIBench/DC\_AIBench\_Component">http://159.226.41.254:8090/AIBench/DC\_AIBench\_Component</a>

\$ cd DC\_AIBench\_Component
\$ cd TensorFlow/Image\_compression

Step 3. Prepare the input & Step 4. Run the workload

\$./run.sh

#### **Step 5. Collect the running results**

When the workload run is complete, it will display the running information.

#### 2) Pytorch based

Step 1. Required Software Stacks
PyTorch
Step 2. Get workloads from AIBench
Download the Benchmark from the link:
<a href="http://159.226.41.254:8090/AIBench/DC\_AIBench\_Component">http://159.226.41.254:8090/AIBench/DC\_AIBench\_Component</a>
<a href="http://159.226.41.254:8090/AIBench/DC\_AIBench\_Component">http://159.226.41.254:8090/AIBench/DC\_AIBench\_Component</a>
<a href="http://159.226.41.254:8090/AIBench/DC\_AIBench\_Component">http://159.226.41.254:8090/AIBench/DC\_AIBench\_Component</a>
<a href="http://159.226.41.254:8090/AIBench/DC\_AIBench\_Component">http://159.226.41.254:8090/AIBench/DC\_AIBench\_Component</a>
<a href="http://159.226.41.254:8090/AIBench/DC\_AIBench\_Component">http://159.226.41.254:8090/AIBench/DC\_AIBench\_Component</a>
<a href="http://159.226.41.8090/AIBench/DC\_AIBench\_Component">http://159.226.41.254:8090/AIBench/DC\_AIBench\_Component</a>
<a href="http://159.226.41.8090/AIBench/DC\_AIBench\_Component">http://159.226.41.254:8090/AIBench/DC\_AIBench\_Component</a>
<a href="http://159.226.41.8090/AIBench/DC\_AIBench\_Component">http://159.226.41.254:8090/AIBench/DC\_AIBench\_Component</a>
<a href="http://159.226.41.8090/AIBench/DC\_AIBench\_Component">http://159.226.41.254:8090/AIBench/DC\_AIBench\_Component</a>
<a href="http://159.226.41.8090/AIBench/DC\_AIBench\_Component">http://159.226.41.254:8090/AIBench/DC\_AIBench\_Component</a>
</a>

\$./run.sh

**Step 5. Collect the running results** 

When the workload run is complete, it will display the running information.

#### 4.3.13 3D Object Reconstruction

1) TensorFlow based **Step 1. Required Software** TensorFlow1.12.0 Step 2. Get workloads from AIBench Download the Benchmark from the link: http://159.226.41.254:8090/AIBench/DC AIBench Component \$ cd DC AIBench Component \$ cd TensorFlow/3D object reconstruction Step 3. Prepare the input & Step 4. Run the workload \$./train.sh **Step 5. Collect the running results** When the workload run is complete, it will display the running information. 2) Pytorch based **Step 1. Required Software Stacks** PyTorch **Step 2. Get workloads from AIBench** Download the Benchmark from the link: http://159.226.41.254:8090/AIBench/DC AIBench Component \$ cd DC AIBench Component \$ cd PyTorch/3D object reconstruction Step 3. Prepare the input & Step 4. Run the workload \$./train.sh **Step 5. Collect the running results** When the workload run is complete, it will display the running information.

#### 4.3.14 Text Summarization

1) TensorFlow based **Step 1. Required Software** TensorFlow1.12.0 Step 2. Get workloads from AIBench Download the Benchmark from the link: http://159.226.41.254:8090/AIBench/DC AIBench Component \$ cd DC AIBench Component \$ cd TensorFlow/Text summarization Step 3. Prepare the input & Step 4. Run the workload \$./train.sh

\$./test.sh

#### Step 5. Collect the running results

When the workload run is complete, it will display the running information.

2) Pytorch based

**Step 1. Required Software Stacks** 

PyTorch

#### Step 2. Get workloads from AIBench

Download the Benchmark from the link:

http://159.226.41.254:8090/AIBench/DC\_AIBench\_Component

\$ cd DC\_AIBench\_Component

\$ cd PyTorch/Text\_summarization

#### Step 3. Prepare the input & Step 4. Run the workload

\$./run.sh

#### Step 5. Collect the running results

When the workload run is complete, it will display the running information.

#### 4.3.15 Spatial Transformer

1) TensorFlow based Step 1. Required Software TensorFlow1.12.0 Step 2. Get workloads from AIBench Download the Benchmark from the link: http://159.226.41.254:8090/AIBench/DC\_AIBench\_Component \$ cd DC\_AIBench\_Component

\$ cd TensorFlow/SpatialTransformer

# Step 3. Prepare the input & Step 4. Run the workload

\$./run.sh

#### Step 5. Collect the running results

When the workload run is complete, it will display the running information.

#### 2) Pytorch based

**Step 1. Required Software Stacks** 

PyTorch

#### Step 2. Get workloads from AIBench

Download the Benchmark from the link:

http://159.226.41.254:8090/AIBench/DC\_AIBench\_Component

\$ cd DC\_AIBench\_Component

\$ cd PyTorch/SpatialTransformer

# Step 3. Prepare the input & Step 4. Run the workload

\$./run.sh

#### Step 5. Collect the running results

When the workload run is complete, it will display the running information.

#### 4.3.16 Learning to Rank

# 1) TensorFlow based Step 1. Required Software Stacks TensorFlow1.12 Step 2. Get workloads from AIBench Download the Benchmark from the link: http://159.226.41.254:8090/AIBench/DC\_AIBench\_Component

\$ cd DC AIBench Component \$ cd TensorFlow/LearningRank Step 3. Prepare the input & Step 4. Run the workload \$./run.sh Step 5. Collect the running results When the workload run is complete, it will display the running information. 2) Pytorch based **Step 1. Required Software Stacks** PyTorch **Step 2. Get workloads from AIBench** Download the Benchmark from the link: http://159.226.41.254:8090/AIBench/DC AIBench Component \$ cd DC AIBench Component \$ cd PyTorch/LearningRank Step 3. Prepare the input & Step 4. Run the workload \$./run.sh **Step 5. Collect the running results** When the workload run is complete, it will display the running information.

#### 4.4 Micro Benchmarks

Data motifs are fundamental concepts and units of computation among a majority of big data and AI workloads. We design a suite of micro benchmarks, each of which is a single data motif implementation.

#### 4.4.1 Convolution

1) TensorFlow based Step 1. Required Software Stacks Python 2 or 3 Scipy and Numpy TensorFlow 1.0+ Step 2. Get workloads from AIBench Download the Benchmark from the link: http://159.226.41.254:8090/AIBench/DC\_AIBench\_Micro Step 3. Prepare the input The TensorFlow micro benchmarks use random generate data, you need to specify the batch size, image size, channel, and filter size. Step 4. Run the workloads; \$ cd DC\_AIBench\_Micro/TensorFlow \$ python conv2d.py <batch\_size> <img\_size> <channel> <filter\_size> Running conv2d with scripts:

\$ ./run-tensorflow.sh conv <datasize>

Parameter "datasize" can be large/medium/small.

large: 224\*224\*64 (means length, width and channel respectively) medium: 112\*112\*128 small: 56\*56\*256

#### **Step 5. Collect the running results**

When the workload run complete, it will display the running time information.

#### 2) Pthreads based

#### **Step 1. Required Software Stacks**

g++ compiler

OpenCV, recommend 3.2 version

Dependences: libopencv\_core.so.3.2 and libopencv\_imgproc.so.3.2

#### Step 2. Get workloads from AIBench

Download the Benchmark from this link:

http://159.226.41.254:8090/AIBench/DC\_AIBench\_Micro

#### Step 3. Prepare the input

\$ cd DC AIBench Micro/Pthread

The Pthread micro benchmarks use ImageNet as data input, *ImageData* directory contains the image data with three sizes: Image\_1000, Image\_10000 and Image 100000.

#### Step 4. Compile the workload

\$ make

This command will produce an executable file named conv2d.

#### **Step 5. Run the workload**

\$ ./conv2d ../ImageData/image\_\$imgsize/img\$imgsize/ NCHW 12 227 227 100 Here \$imgsize can be 1000, 10000, or 100000.

#### Step 6. Collect the running results

When the workload run is complete, it will display the output.

#### 4.4.2 Fully Connected

#### 1) TensorFlow based

#### **Step 1. Required Software Stacks**

Python 2 or 3

Scipy and Numpy

TensorFlow 1.0+

#### Step 2. Get workloads from AIBench

Download the Benchmark from the link:

http://159.226.41.254:8090/AIBench/DC\_AIBench\_Micro

#### **Step 3. Prepare the input**

The TensorFlow micro benchmarks use random generate data, you need to specify the *batch size*, *image size*, and *channel*.

#### Step 4. Run the workloads;

\$ cd DC\_AIBench\_Micro/TensorFlow

\$ python matmul.py <batch\_size> <img\_size> <channel>

Running fully connected with scripts:

\$ ./run-tensorflow.sh matmul <datasize>

Parameter "datasize" can be large/medium/small.

large: 224\*224\*64 (means length, width and channel respectively)

medium: 112\*112\*128

small: 56\*56\*256

#### Step 5. Collect the running results

When the workload run complete, it will display the running time information.

#### 2) Pthreads based

#### **Step 1. Required Software Stacks**

g++ compiler

OpenCV, recommend 3.2 version

Dependences: libopencv\_core.so.3.2 and libopencv\_imgproc.so.3.2

#### Step 2. Get workloads from AIBench

Download the Benchmark from this link:

http://159.226.41.254:8090/AIBench/DC\_AIBench\_Micro

#### **Step 3. Prepare the input**

\$ cd DC\_AIBench\_Micro/Pthread

The Pthread micro benchmarks use ImageNet as data input, *ImageData* directory contains the image data with three sizes: Image\_1000, Image\_10000 and Image 100000.

#### Step 4. Compile the workload

\$ make

This command will produce an executable file named matmul.

#### Step 5. Run the workload

\$ ./matmul ../ImageData/image\_\$imgsize/img\$imgsize/ 12 227 227 100 Here \$imgsize can be 1000, 10000, or 100000.

#### **Step 6. Collect the running results**

When the workload run is complete, it will display the output.

#### 4.4.3 Relu, Sigmoid, Tanh

We use the Relu as an example, the running processes of Sigmoid and Tanh are the same, you can just change the relu in the command to sigmoid or tanh.

#### 1) TensorFlow based

#### **Step 1. Required Software Stacks**

Python 2 or 3

Scipy and Numpy

TensorFlow 1.0+

#### Step 2. Get workloads from AIBench

Download the Benchmark from the link:

http://159.226.41.254:8090/AIBench/DC\_AIBench\_Micro

#### Step 3. Prepare the input

The TensorFlow micro benchmarks use random generate data, you need to specify the *batch size*, *image size*, and *channel*.

#### Step 4. Run the workloads;

\$ cd DC\_AIBench\_Micro/TensorFlow

\$ python relu.py <batch\_size> <img\_size> <channel>

Running relu/sigmoid/tanh with scripts:

\$ ./run-tensorflow.sh <workload> <datasize>

Parameter "workload" can be relu/sigmoid/tanh.

Parameter "datasize" can be large/medium/small.

large: 224\*224\*64 (means length, width and channel respectively)

medium: 112\*112\*128

small: 56\*56\*256

#### Step 5. Collect the running results

When the workload run complete, it will display the running time information.

#### 2) Pthreads based

#### **Step 1. Required Software Stacks**

g++ compiler

OpenCV, recommend 3.2 version

Dependences: libopencv\_core.so.3.2 and libopencv\_imgproc.so.3.2

#### Step 2. Get workloads from AIBench

Download the Benchmark from this link:

http://159.226.41.254:8090/AIBench/DC\_AIBench\_Micro

#### **Step 3. Prepare the input**

\$ cd DC\_AIBench\_Micro/Pthread

The Pthread micro benchmarks use ImageNet as data input, *ImageData* directory contains the image data with three sizes: Image\_1000, Image\_10000 and Image 100000.

#### Step 4. Compile the workload

\$ make

This command will produce an executable file named relu, sigmoid or tanh.

Step 5. Run the workload

\$ ./relu ../ImageData/image\_\$imgsize/img\$imgsize/ 12 227 227 100 Here \$imgsize can be 1000, 10000, or 100000.

#### **Step 6. Collect the running results**

When the workload run is complete, it will display the output.

#### 4.4.4 MaxPooling, AvgPooling

We use the MaxPooling as an example, the running process of AvgPooling is the same, you can just change the max\_pool in the command to avg\_pool.

#### 1) TensorFlow based

Step 1. Required Software Stacks Python 2 or 3 Scipy and Numpy TensorFlow 1.0+ Step 2. Get workloads from AIBench Download the Benchmark from the link: http://159.226.41.254:8090/AIBench/DC\_AIBench\_Micro

**Step 3. Prepare the input** 

The TensorFlow micro benchmarks use random generate data, you need to specify the *batch size*, *image size*, and *channel*.

#### Step 4. Run the workloads;

\$ cd DC\_AIBench\_Micro/TensorFlow

\$ python max\_pool.py <batch\_size> <img\_size> <channel>

Running MaxPooling and AvgPooling with scripts:

\$ ./run-tensorflow.sh <workload> <datasize>

Parameter "workload" can be maxpool or avgpool.

Parameter "datasize" can be large/medium/small.

large: 224\*224\*64 (means length, width and channel respectively)

medium: 112\*112\*128

small: 56\*56\*256

#### **Step 5. Collect the running results**

When the workload run complete, it will display the running time information.

#### 2) Pthreads based

#### **Step 1. Required Software Stacks**

g++ compiler

OpenCV, recommend 3.2 version

Dependences: libopencv core.so.3.2 and libopencv imgproc.so.3.2

#### Step 2. Get workloads from AIBench

Download the Benchmark from this link:

http://159.226.41.254:8090/AIBench/DC AIBench Micro

#### **Step 3. Prepare the input**

\$ cd DC AIBench Micro/Pthread

The Pthread micro benchmarks use ImageNet as data input, *ImageData* directory contains the image data with three sizes: Image\_1000, Image\_10000 and Image 100000.

#### Step 4. Compile the workload

\$ make

This command will produce an executable file named max\_pool or avg\_pool.

#### Step 5. Run the workload

\$ ./max\_pool ../ImageData/image\_\$imgsize/img\$imgsize/ 12 227 227 100 Here \$imgsize can be 1000, 10000, or 100000.

#### **Step 6. Collect the running results**

When the workload run is complete, it will display the output.

#### 4.4.5 CosineNorm, BatchNorm

We use the BatchNorm as an example, the running process of CosineNorm is the same, you can just change the batch\_norm in the command to cosine\_norm.

#### 1) TensorFlow based

**Step 1. Required Software Stacks** Python 2 or 3 Scipy and Numpy TensorFlow 1.0+

#### Step 2. Get workloads from AIBench

Download the Benchmark from the link: http://159.226.41.254:8090/AIBench/DC\_AIBench\_Micro

#### **Step 3. Prepare the input**

The TensorFlow micro benchmarks use random generate data, you need to specify the *batch size*, *image size*, and *channel*.

#### Step 4. Run the workloads;

\$ cd DC\_AIBench\_Micro/TensorFlow

\$ python batch\_normalization.py <batch\_size> <img\_size> <channel>

Running batchNorm with scripts:

\$ ./run-tensorflow.sh batchNorm <datasize>

Parameter "datasize" can be large/medium/small.

large: 224\*224\*64 (means length, width and channel respectively)

medium: 112\*112\*128

small: 56\*56\*256

#### **Step 5. Collect the running results**

When the workload run complete, it will display the running time information.

#### 2) Pthreads based

#### **Step 1. Required Software Stacks**

g++ compiler

OpenCV, recommend 3.2 version

Dependences: libopencv\_core.so.3.2 and libopencv\_imgproc.so.3.2

#### Step 2. Get workloads from AIBench

Download the Benchmark from this link:

http://159.226.41.254:8090/AIBench/DC\_AIBench\_Micro

#### Step 3. Prepare the input

\$ cd DC\_AIBench\_Micro/Pthread

The Pthread micro benchmarks use ImageNet as data input, *ImageData* directory contains the image data with three sizes: Image\_1000, Image\_10000 and Image\_100000.

#### Step 4. Compile the workload

\$ make

This command will produce an executable file named batch\_norm.

**Step 5. Run the workload** 

\$ ./batch\_norm ../ImageData/image\_\$imgsize/img\$imgsize/ 12 227 227 100 Here \$imgsize can be 1000, 10000, or 100000.

#### Step 6. Collect the running results

When the workload run is complete, it will display the output.

#### 4.4.6 Dropout, Softmax

1) TensorFlow based Step 1. Required Software Stacks Python 2 or 3 Scipy and Numpy TensorFlow 1.0+

#### Step 2. Get workloads from AIBench

Download the Benchmark from the link:

http://159.226.41.254:8090/AIBench/DC\_AIBench\_Micro

#### Step 3. Prepare the input

The TensorFlow micro benchmarks use random generate data, you need to specify the *batch size*, *image size*, and *channel*.

#### Step 4. Run the workloads;

\$ cd DC\_AIBench\_Micro/TensorFlow

\$ python dropout.py <batch\_size> <img\_size> <channel>

Running fully connected with scripts:

\$ ./run-tensorflow.sh dropout <datasize>

Parameter "datasize" can be large/medium/small.

large: 224\*224\*64 (means length, width and channel respectively)

medium: 112\*112\*128

small: 56\*56\*256

#### **Step 5. Collect the running results**

When the workload run complete, it will display the running time information.

#### 2) Pthreads based

#### **Step 1. Required Software Stacks**

g++ compiler

OpenCV, recommend 3.2 version

Dependences: libopencv\_core.so.3.2 and libopencv\_imgproc.so.3.2

#### Step 2. Get workloads from AIBench

Download the Benchmark from this link:

http://159.226.41.254:8090/AIBench/DC\_AIBench\_Micro

#### **Step 3. Prepare the input**

\$ cd DC\_AIBench\_Micro/Pthread

The Pthread micro benchmarks use ImageNet as data input, *ImageData* directory contains the image data with three sizes: Image\_1000, Image\_10000 and Image\_100000.

#### Step 4. Compile the workload

#### \$ make

This command will produce an executable file named dropout.

#### Step 5. Run the workload

\$ ./dropout ../ImageData/image\_\$imgsize/img\$imgsize/ 12 227 227 100 Here \$imgsize can be 1000, 10000, or 100000.

#### **Step 6. Collect the running results**

When the workload run is complete, it will display the output.